# LCBO

## Setting up Authentication options and using Self-Serve Password Reset (SSPR) for WHOLESALE users

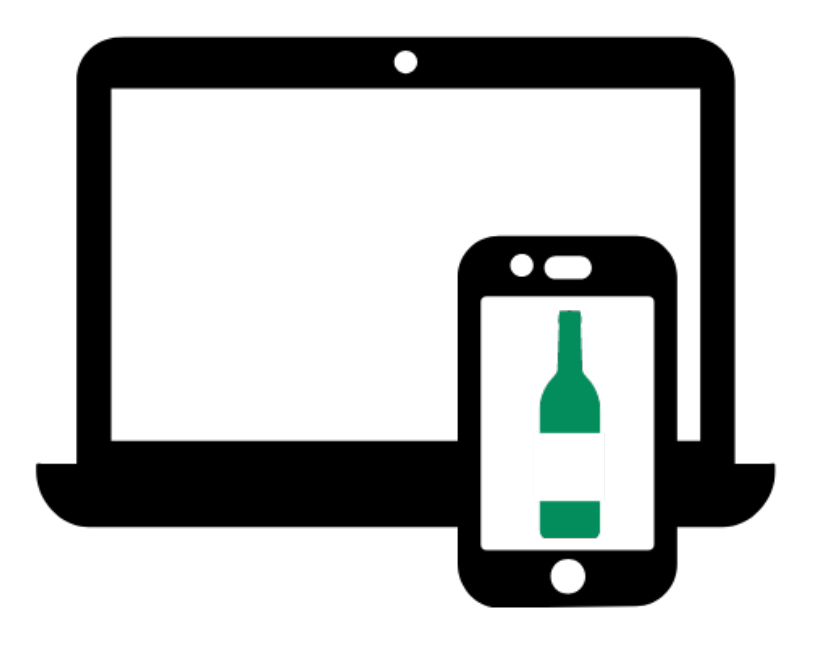

January 20, 2024

### SELF-SERVE PASSWORD RESET (SSPR)

The LCBO is modernizing its technology and investing in cybersecurity to protect the LCBO and our valued wholesale customers.

As a result, we are phasing out our existing ServiceNow password reset tool and transitioning to the Microsoft Self-Serve Password Reset (SSPR) and account unlock tool. Microsoft's tool is easy to use and provides additional security features to protect your account.

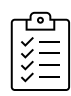

### THIS GUIDE WILL HELP YOU:

- Set up multi-factor authentication to confirm your identity
- Navigate the new password reset tool
- Reset your password
- Unlock your account

### **Table of Contents**

| SETTING UP CALL/TEXT CODE AUTHENTICATION METHOD                   | 1              |
|-------------------------------------------------------------------|----------------|
| HOW TO USE THE SSPR TOOL TO RESET YOUR PASSWORD OR UNL<br>ACCOUNT | <b>CK YOUR</b> |
| HOW TO UNLOCK YOUR ACCOUNT                                        | 10             |
| GLOSSARY OF TERMS, ABBREVIATIONS, AND ACRONYMS                    | 12             |

### SETTING UP CALL/TEXT CODE AUTHENTICATION METHOD

You will need your mobile device and your desktop / laptop to perform these steps

**1.** Visit <u>https://myaccount.microsoft.com/</u> or click <u>here</u> and login with your @LCBO.com account.

| $\leftarrow$ ocean.random@lcbo.com |         |
|------------------------------------|---------|
|                                    |         |
| Enter password                     |         |
|                                    |         |
| Forgot my password                 |         |
|                                    | Sign in |

| LCBO                                             |                         |
|--------------------------------------------------|-------------------------|
| ocean.random@lcbo.com                            |                         |
| More informatio                                  | on required             |
| Your organization needs m<br>your account secure | ore information to keep |
| Use a different account                          |                         |
| Learn more                                       | Next                    |
| Welcome to the LCBO.                             |                         |

1a. Select 'Next'

#### 2a. Select 'I want to set up a different method'

| Microso        | ft Authentic          | cator                                                      |            |
|----------------|-----------------------|------------------------------------------------------------|------------|
|                | Start by getti        | ng the app                                                 |            |
|                | On your phone, inst   | tall the Microsoft Authenticator app. Download now         |            |
|                | After you install the | Microsoft Authenticator app on your device, choose "Next". |            |
|                | I want to use a diffe | erent authenticator app                                    |            |
|                |                       |                                                            | Next       |
| want to set up | a different method    |                                                            | Skip setup |

**2b.** Select Phone, the third option of the 'Choose a different method' options.

| Microso                 | oft Auth        | Choos     | e a different method                                                          | ×                                 |            |
|-------------------------|-----------------|-----------|-------------------------------------------------------------------------------|-----------------------------------|------------|
|                         | On your p       | ٢         | Microsoft Authenticator<br>Approve sign-in requests or use one-<br>time codes | <mark>d now</mark><br>choose "Nex | ct".       |
|                         | l want to u     | 123       | Hardware token<br>Sign in with a code from a hardware<br>token                |                                   | Next       |
| <u>l want to set up</u> | o a different n | Ċ         | Phone<br>Get a call or text to sign in with a code                            |                                   | Skip setup |
|                         |                 | $\square$ | Email<br>Receive a code to reset your password                                |                                   |            |
|                         |                 | ?         | Security questions<br>Answer these to reset your password                     |                                   |            |

**2c.** Type in your phone number in the field provided.

| Phone                                                                                                    | $\times$ |
|----------------------------------------------------------------------------------------------------|----------|
| You can prove who you are by answering a call on your phone or receiving a code on your phone.                                  |          |
| What phone number would you like to use?                                                                                        |          |
| Canada (+1)                                                                                                    |          |
| Receive a code                                                                                                    |          |
| Call me                                                                                                    |          |
| Message and data rates may apply. Choosing Next means that you agree to the Terms of service and Privacy and cookies statement. |          |
| Cancel Next                                                                                                    |          |
|                                                                                                    |          |

#### **OPTION A:** Text method

To receive a code via text, select 'Receive a code', and click the 'Next' button

#### Phone

You can prove who you are by answering a call on your phone or receiving a code on your phone.

What phone number would you like to use?

| Canada (+1)    | ~ | 647 |  |
|----------------|---|-----|--|
| Receive a code |   |     |  |
| • Call me      |   |     |  |

Message and data rates may apply. Choosing Next means that you agree to the Terms of service and Privacy and cookies statement.

| Cancel | Next |
|--------|------|
|        |      |

#### **OPTION B:** Call method

To receive a call to confirm your identity, select 'Call me', and click the 'Next' button

| Phone ×                                                                                                    |
|----------------------------------------------------------------------------------------------------|
| You can prove who you are by answering a call on your phone or receiving a code on your phone.                                  |
| What phone number would you like to use?                                                                                        |
| Canada (+1) 		 647                                                                                                    |
| Receive a code                                                                                                    |
| Call me                                                                                                    |
| Message and data rates may apply. Choosing Next means that you agree to the Terms of service and Privacy and cookies statement. |
| Cancel Next                                                                                                    |
|                                                                                                    |
| Text Message • SMS<br>Today 2:07 PM                                                                                             |
| Use verification code <u>904986</u> for Microsoft authentication.                                                               |

**2d.i.** If you chose **OPTION A**, the 'receive a code' option, a one-time passcode will be sent to your mobile device via SMS

 $\times$ 

| e                                                                                                    | -                                                                                                    |
|----------------------------------------------------------------------------------------------------|----------------------------------------------------------------------------------------------------|
| Phone ×<br>We just sent a 6 digit code to +1 647 Enter the code below.<br>904986<br>Resend code<br>Back Next                                                                                                    | Enter the code you received in the<br>field provided and select 'Next'<br>In this guide, the number being<br>displayed is 904986. Your code<br>number will be different. |
| Phone ×<br>Verification complete. Your phone has been registered.  Done                                                                                                    | You have successfully registered<br>your mobile number to receive<br>notifications for authentication.                                                                   |
| Phone  A concarrence when you are by answering a call on your phone or ceiving a code on your phone. When the phone number would you like to use? (anda (+1) (47) (arg) (b) Receive a code (c) Call me Massage and data rates may apply. Choosing Next means that you give to the Terms of service and Privacy and cookies statement. (Date of the Terms of service and Privacy and cookies statement. | <b>2d.ii.</b> If you chose <b>OPTION B</b> , the 'Call me' option, you will receive a call on your mobile device from Microsoft and follow the prompts.                  |
| Phone × <ul> <li>Verification complete. Your phone has been registered.</li> </ul> Done                                                                                                    | You have successfully registered your mobile number to receive notifications for authentication.                                                                         |

NOTE: You only need to set up this authentication method once

### HOW TO USE THE SSPR TOOL TO RESET YOUR PASSWORD OR UNLOCK YOUR ACCOUNT

You will need your mobile device and your desktop / laptop to perform these steps

- Click <u>here</u> to access the Self-Serve Password Reset tool page. You may also type this address into your browser to access the password reset page: <u>https://passwordreset.microsoftonline.com/</u>
- 2a. Enter your @LCBO.com email
- 2b. Enter the CAPTCHA characters into the field and click Next.

| Microsoft                                                                                                    |
|----------------------------------------------------------------------------------------------------|
| Get back into your account                                                                                          |
| Who are you?                                                                                                    |
| To recover your account, begin by entering your email or username and the characters in the picture or audio below. |
| Email or Username: *<br>Example: user@contoso.onmicrosoft.com or user@contoso.com                                   |
| Enter the characters in the picture or the words in the audio. *                                                    |
| Next Cancel                                                                                                    |

3a. Click 'I forgot my password.' Click Next.

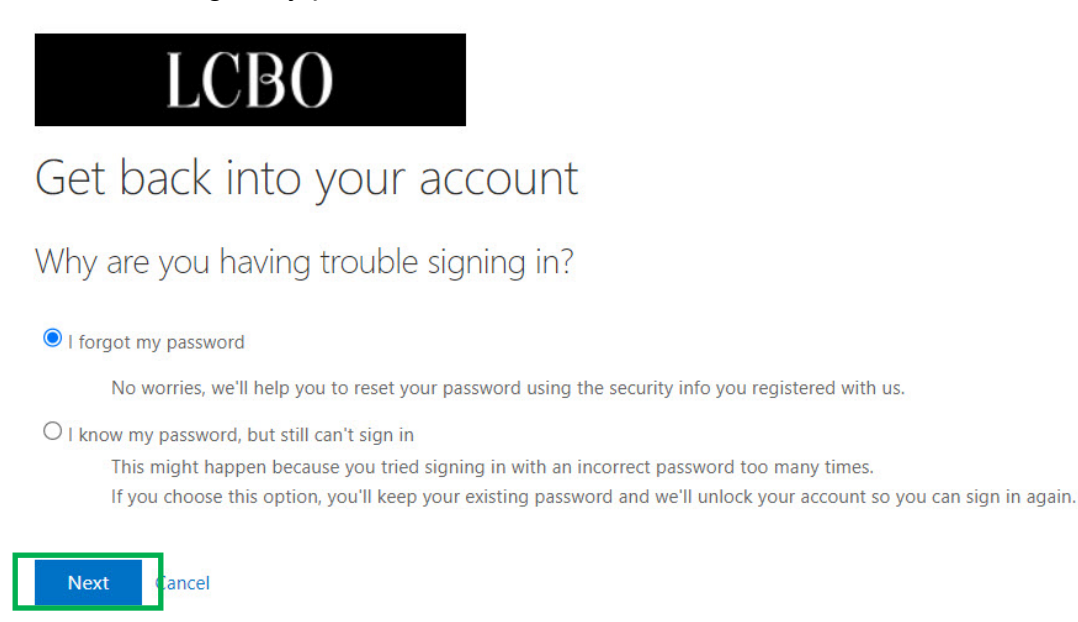

**3.** You can choose between receiving a code via text or receive a call from Microsoft to authenticate your identity with your authentication registered mobile device

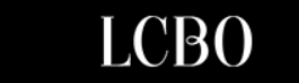

Get back into your account

 verification step 1 > choose a new password
 code via SMS from Microsoft

 Please choose the contact method we should use for verification:
 In order to protect your account, we need you to enter your complete mobile phone number (\*\*\*\*\*\*\*\*\*\*07) below. You will then receive a text message with verification code which can be used to reset your password.

 Gall my mobile phone
 647

 Text
 Text

**Option A:** Receive a

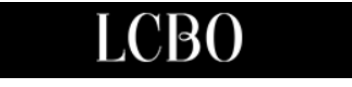

### Get back into your account

| verification step 1 > choose a new password |                                                                                                    |
|---------------------------------------------|----------------------------------------------------------------------------------------------------|
| Please choose the contact method            | we should use for verification:                                                                                                    |
| $\bigcirc$ Text my mobile phone             | In order to protect your account, we need you to enter your complete mobile phone number (*********07) below. You will then receive a call. Please answer it |
| Call my mobile phone                        | to continue.                                                                                                    |
|                                             | Enter your phone number                                                                                                    |
|                                             | Call                                                                                                    |

**Option B:** Receive a call from Microsoft and authenticate by following the prompts

**4. OPTION A**. If you chose the 'Text my mobile phone' option, a one-time passcode will be sent to your authentication registered mobile device via SMS

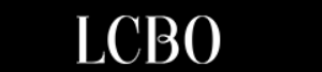

#### Get back into your account

verification step 1 > choose a new password

Please choose the contact method we should use for verification:

| In order to protect your account, we need you to enter your complete mobile |  |  |
|-----------------------------------------------------------------------------|--|--|
| verification code which can be used to reset your password.                 |  |  |
| 647                                                                         |  |  |
| Text                                                                        |  |  |
|                                                                             |  |  |
| Text Message • SMS<br>Yesterday 2:14 PM                                     |  |  |
| Use verification code <u>139036</u> for<br>Microsoft authentication.        |  |  |
|                                                                             |  |  |

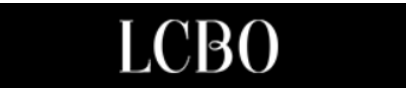

### Get back into your account

verification step 1 > choose a new password

Please choose the contact method we should use for verification:

| Taut mu mahila phana   | We've sent you a text message containing a verification code to your phone | In this gui             | de, the         |
|------------------------|----------------------------------------------------------------------------|-------------------------|-----------------|
| • lext my mobile phone | we ve sent you a text message containing a vernication code to your phone. | number                  | being           |
| O Call my mobile phone |                                                                            | displayed               | is              |
|                        | 139036                                                                     | 139036.                 | Your            |
|                        | Next                                                                       | code num<br>be differen | ber will<br>it. |

**4 OPTION B.** If you chose the 'Call my mobile phone' option, enter your authenticator registered mobile number and select 'Call'.

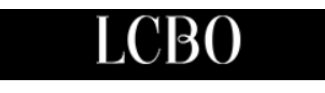

Get back into your account

verification step 1 > choose a new password

Please choose the contact method we should use for verification:

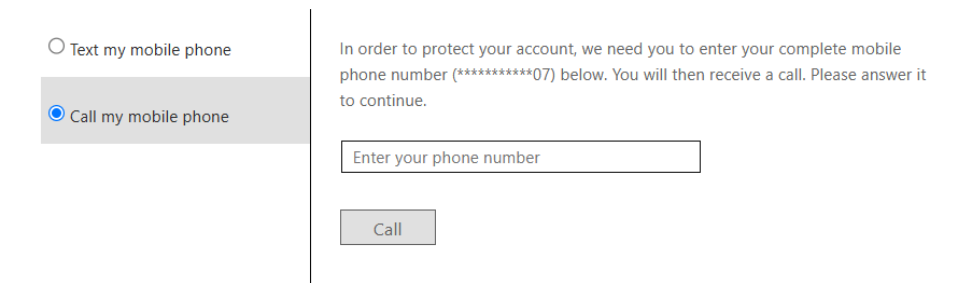

Enter the code you received in the field provided and select 'Next'

You will receive a call from Microsoft

and follow the

prompts

### LCBO

Get back into your account

verification step  $1 \checkmark >$  **choose a new password** 

| Enter new p | assword:    |  |
|-------------|-------------|--|
|             |             |  |
| Confirm nev | w password: |  |
|             |             |  |
| Finish      | Cancel      |  |
| Finish      | Cancel      |  |

**5a**. Enter your new password in the field.

**5b.** Re-enter your new password int the "Confirm new password" field.

5c. Click Finish

### LCBO

Get back into your account ✓ Your password has been reset You may now get into your account. You have successfully reset your password!

### **HOW TO UNLOCK YOUR ACCOUNT**

**1a.** On your desktop / computer, click this <u>link</u> to access the Self-Serve Password Reset tool page.

You may also type this address into your browser to access the password reset page: <a href="https://passwordreset.microsoftonline.com/">https://passwordreset.microsoftonline.com/</a>

| Microsoft                                                                                                |             |
|----------------------------------------------------------------------------------------------------|-------------|
| Get back into your account                                                                               |             |
| Who are you?                                                                                             |             |
| To recover your account, begin by entering your email or username and the characters in the picture or a | udio below. |
| Email or Username: *<br>Example: user@contoso.onmicrosoft.com or user@contoso.com                        |             |
| BF a                                                                                                    |             |
| Enter the characters in the picture or the words in the audio. *                                         |             |
| Next Cancel                                                                                              |             |

**1b.** Enter your @LCBO.com e-mail address

**1c.** Entre the CAPTCHA characters into the field and click 'Next'.

1. To unlock your account, select 'I know my password, but still can't sign in' and click 'Next'.

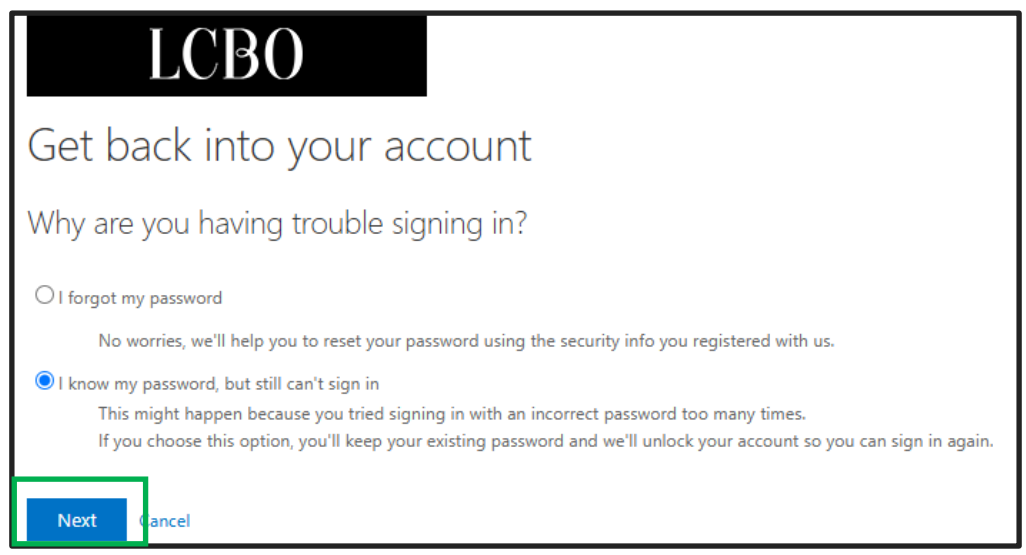

2. Select the method you want to use to authenticate your identity

| LCBO                                          | Method 1                                                                                                    |                       |
|-----------------------------------------------|----------------------------------------------------------------------------------------------------|-----------------------|
| Get back into yo                              | Receive a code via                                                                                                    |                       |
| verification step 1 > choose a                | a new password                                                                                                    | 3103                  |
| Please choose the contact method we           | should use for verification:                                                                                                    |                       |
| Text my mobile phone     Call my mobile phone | In order to protect your account, we need you to enter your complete mobile phone number (*******07) below. You will then receive a text message with a verification code which can be used to reset your password. |                       |
|                                               | Enter your phone number                                                                                                    |                       |
|                                               | Text                                                                                                    |                       |
|                                               |                                                                                                    | OR                    |
| LCBO                                          |                                                                                                    |                       |
| Get back into yo                              | our account                                                                                                    | Method 2              |
| verification step 1 > choose                  | a new password                                                                                                    | Receive a call from   |
| Please choose the contact method we           | e should use for verification:                                                                                                    | Microsoft and         |
| Text my mobile phone     Call my mobile phone | In order to protect your account, we need you to enter your complete mobile phone number (*********07) below. You will then receive a call. Please answer it to continue.                                           | following the prompts |
|                                               | Enter your phone number                                                                                                    |                       |
|                                               | Call                                                                                                    |                       |

**3.** After completing the authentication, a confirmation will appear on your computer screen that your account has been unlocked.

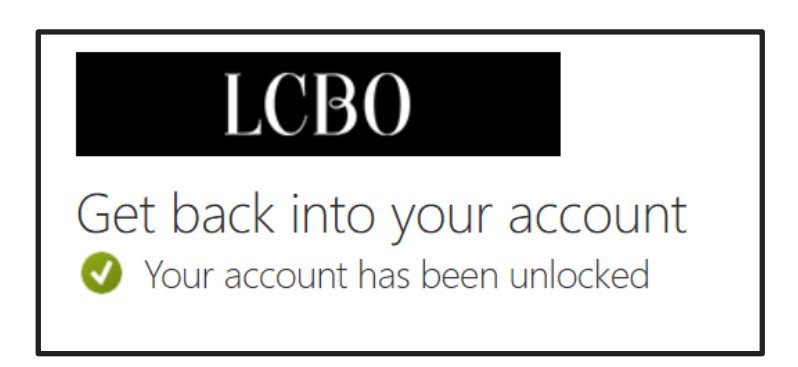

### GLOSSARY OF TERMS, ABBREVIATIONS, AND ACRONYMS

| SSPR:                        | Self-Serve Password Reset                                                                                       |
|------------------------------|----------------------------------------------------------------------------------------------------|
| Microsoft Authenticator App: | A standalone mobile application available on iPhone and Android devices                                         |
| UI (User Interface):         | The means by which the user and a computer system interact, in particular the use of input devices and software |

#### WHERE TO GET HELP:

If you still need help: send an email to LCBO IT Service Desk <u>ITSrvDsk@lcbo.com</u>